# クリアスクリーンアプリケーション スタートアップガイド

更新日:2022/04/01

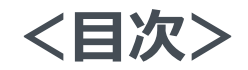

- 1. XC-STFR1J-MN向け インストール手順 ・・・ P2
- 2. XC-STFR2J-MN向け インストール手順 ・・・ P5

# XC-STFR1J-MN向け インストール手順

※以降では、製品品番XC-STFR1J-MN向けのインストール手順について記載しています。 製品品番の確認方法は、端末本体(図)の枠の箇所をご確認ください。

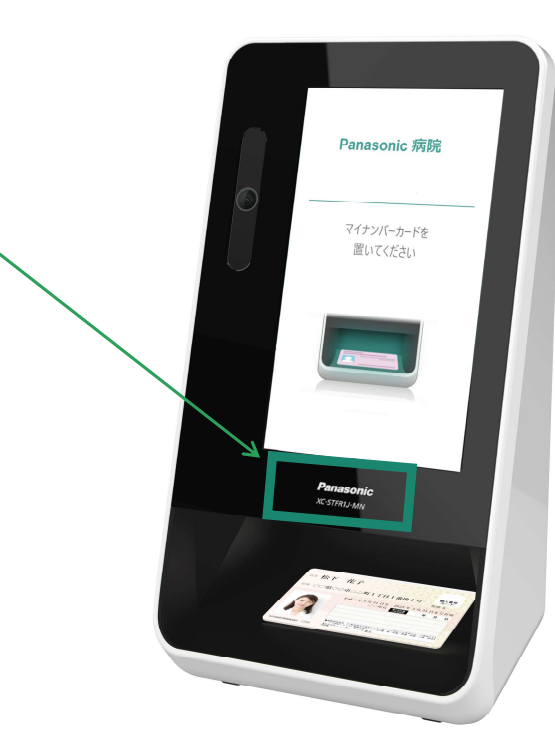

### 1. XC-STFR1J向け インストール手順 1/2

※本書は、クリアスクリーンアプリケーションのインストール、起動設定について記載しております。 設定変更や終了手順等につきましては、別紙XC-STFR1J-MN用「取扱説明書(本体編)」をご参照ください。

- C:¥FaceAuthReader¥binの配下に 配置されている「ClearScreen.zip」 を選択し、右ボタンをクリック
- ② メニューから「すべて展開」を選択
   →図1参照
- ③「展開先の選択とファイルの展開」で、 展開先の場所を任意で指定し「展開」を 選択 →図2参照

| <図1>                                                         |                                                 |              |               |
|--------------------------------------------------------------|-------------------------------------------------|--------------|---------------|
|                                                              | uthReader > bin                                 |              |               |
| 名前<br>哟 AForge.Video.dll                                     | 種類<br>アノリケーション孤張                                | サイズ<br>21 KB | 更新日<br>2021/0 |
| AForge.Video.xml                                             | XML ドキュメント                                      | 53 KB        | 2021/0        |
| AForge.xml                                                   | XML ドキュメント                                      | 77 KB        | 2021/0        |
| apps_setting.reg                                             | 登録エントリ                                          | 10 KB        | 2021/0        |
| CameraDAO.dll                                                | アプリケーション拡張                                      | 23 KB        | 2021/0        |
| ClearScreen.zip                                              | 圧縮 (zip 形式) フォ                                  | 13 KB        | 2021/0        |
| ConnectionProcess.exe                                        | 開 <b>く(<u>O</u>)</b><br>新しいウィンドウで開く( <u>E</u> ) |              |               |
| <ul> <li>DEEPFACE.ini</li> <li>DisplayControl.dll</li> </ul> | すべて展開(1)                                        |              |               |
| EscoluthPasdorava                                            | スタート メニューにビン留めする                                |              |               |

<図2>

| 展開先の選択とファイルの展開                    |       |
|-----------------------------------|-------|
| ファイルを下のフォルダーに展開する(F):             |       |
| C:¥FaceAuthReader¥bin¥ClearScreen | 参照(R) |
| ☑ 完了時に展開されたファイルを表示する(H)           |       |
|                                   |       |
|                                   |       |

- <図3>
- ④ 展開されたフォルダの配下に配置 されている「InstallCS.bat」を ダブルクリックで実行 →図3参照

| - > PC > I                         | コーカル ディスク (C:) | eAuthReader > bin > Clear | Screen |
|------------------------------------|----------------|---------------------------|--------|
| 名前                                 | ^              | 種類                        | Im     |
| ClearScr                           | een            | ファイル フォルダー                | 2      |
| InstallCS.bat     Windows パッチ ファイル |                | アイル 2                     |        |

次回Windowsログイン時より、自動でアプリケーションが実行されます (Step1を実行したWindowsアカウントのみ有効となります) 3

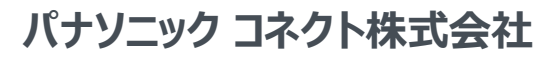

### 1. XC-STFR1J向け インストール手順 2/2

### Step2 OS再起動を実行する

① ■ Windowsキーより、 <sup>①</sup> 「電源」→「再起動」を選択

Windowsログイン後、5分間無操作状態となった場合、本アプリケーションが自動起動します

※クリアスクリーンアプリケーションの起動時間(デフォルト)の変更及び、アプリケーション起動(常駐)終了手順につきましては 別紙XC-STFR1J-MN用「取扱説明書(本体編)」をご参照ください。

#### <クリアスクリーンアプリケーションのロック解除方法について>

ユーザー名の欄には現在ログイン中のWindowsアカウント名が表示されます。 パスワード欄には表示されているWindowsアカウントに対応するパスワードを入力し、「ロック解除」ボタンを選択してください

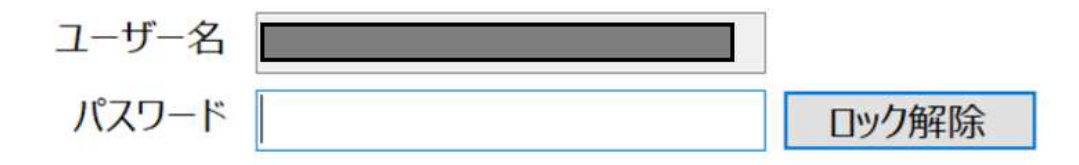

パスワードが間違っている場合は、下記メッセージが表示されます。

| パスワード |              | ロック解除 |
|-------|--------------|-------|
|       | ロック解除に失敗しました |       |

4

# XC-STFR2J-MN向け インストール手順

※以降では、製品品番XC-STFR2J-MN向けのインストール手順について記載しています。 製品品番の確認方法は、端末本体(図)の枠の箇所をご確認ください。

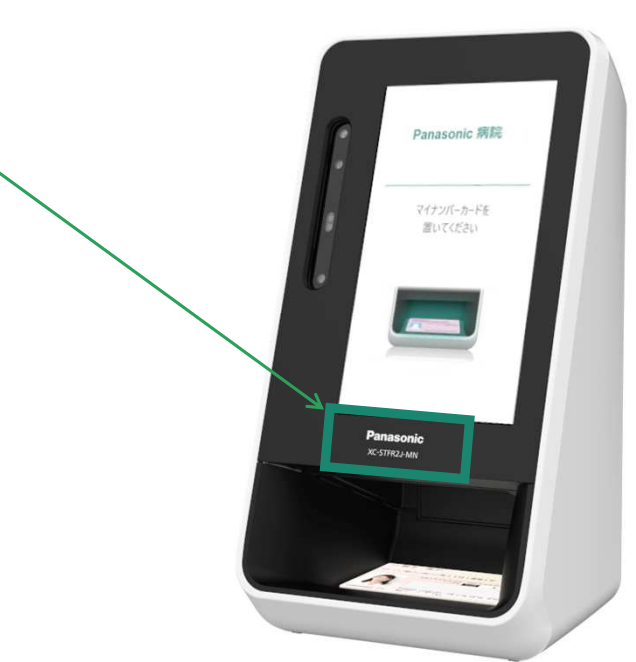

### 2. XC-STFR2J向け インストール手順 1/2

※本書は、クリアスクリーンアプリケーションのインストール、起動設定について記載しております。 設定変更や終了手順等につきましては、別紙XC-STFR2J-MN用「取扱説明書(本体編)」をご参照ください。

PC > Windows (C:) > FaceAuthReader2 > bin >

- ① C:¥FaceAuthReader2¥binの配下に 配置されている「ClearScreen.zip」 を選択し、右ボタンをクリック
- ② メニューから「すべて展開」を選択 →図1参昭

- 種類 名前 サイズ 更新日 AForge.Video.dll アノリケーション拡張 21 KB 2021/02 AForge.Video.xml XML ドキュメント 53 KB 2021/02 XML ドキュメント AForge.xml 77 KB 2021/02 apps\_setting.reg 登録エントリ 2021/04 10 KB CameraDAO.dll アプリケーション拡張 2021/02 23 KB ClearScreen.zip 圧縮 (zip 形式) フォ. 13 KB 2021/0 ConnectionProcess.exe 開く(0) ConnectionProcess.exe.config 新しいウィンドウで開く(E) DEEPFACE.ini すべて展開(工)... DisplayControl.dll スタート メニューにピン留めする
- <図2>

En an Austh D

③「展開先の選択とファイルの展開」で、 展開先の場所を任意で指定し「展開」を 選択 →図2参照

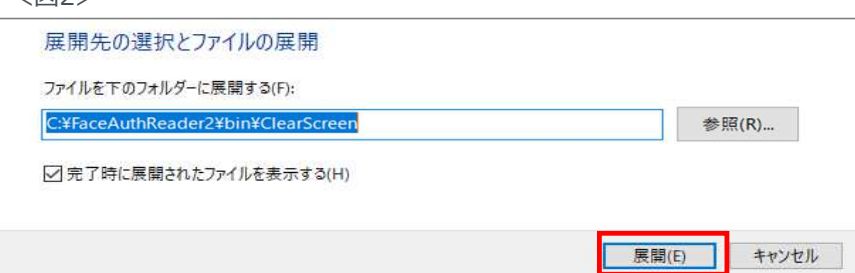

- <図3>
- ④ 展開されたフォルダの配下に配置 されている「InstallCS.bat lを ダブルクリックで実行 →図3参照

| > PC >   | Windows (C:) | FaceAuthReader2 > bin > ClearScreen |
|----------|--------------|-------------------------------------|
| 名前       | ~            | 種類                                  |
| Clear    | Screen       | ファイル フォルダー                          |
| 💿 Instal | ICS.bat      | Windows バッチ ファイル                    |

次回Windowsログイン時より、自動でアプリケーションが実行されます (Step1を実行したWindowsアカウントのみ有効となります)

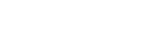

### 2. XC-STFR2J向け インストール手順 2/2

### Step2 OS再起動を実行する

① ■ Windowsキーより、 <sup>①</sup> 「電源」→「再起動」を選択

Windowsログイン後、5分間無操作状態となった場合、本アプリケーションが自動起動します

※クリアスクリーンアプリケーションの起動時間(デフォルト)の変更及び、アプリケーション起動(常駐)終了手順につきましては 別紙XC-STFR2J-MN用「取扱説明書(本体編)」をご参照ください。

#### <クリアスクリーンアプリケーションのロック解除方法について>

ユーザー名の欄には現在ログイン中のWindowsアカウント名が表示されます。 パスワード欄には表示されているWindowsアカウントに対応するパスワードを入力し、「ロック解除」ボタンを選択してください

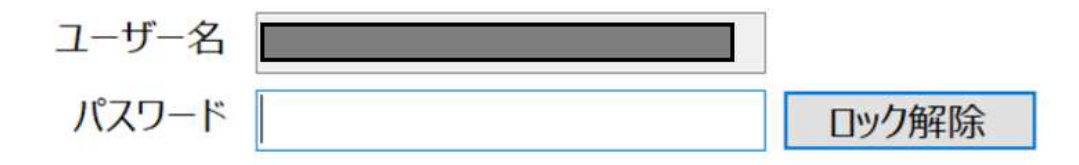

パスワードが間違っている場合は、下記メッセージが表示されます。

| パスワード |              | ロック解除 |
|-------|--------------|-------|
|       | ロック解除に失敗しました |       |